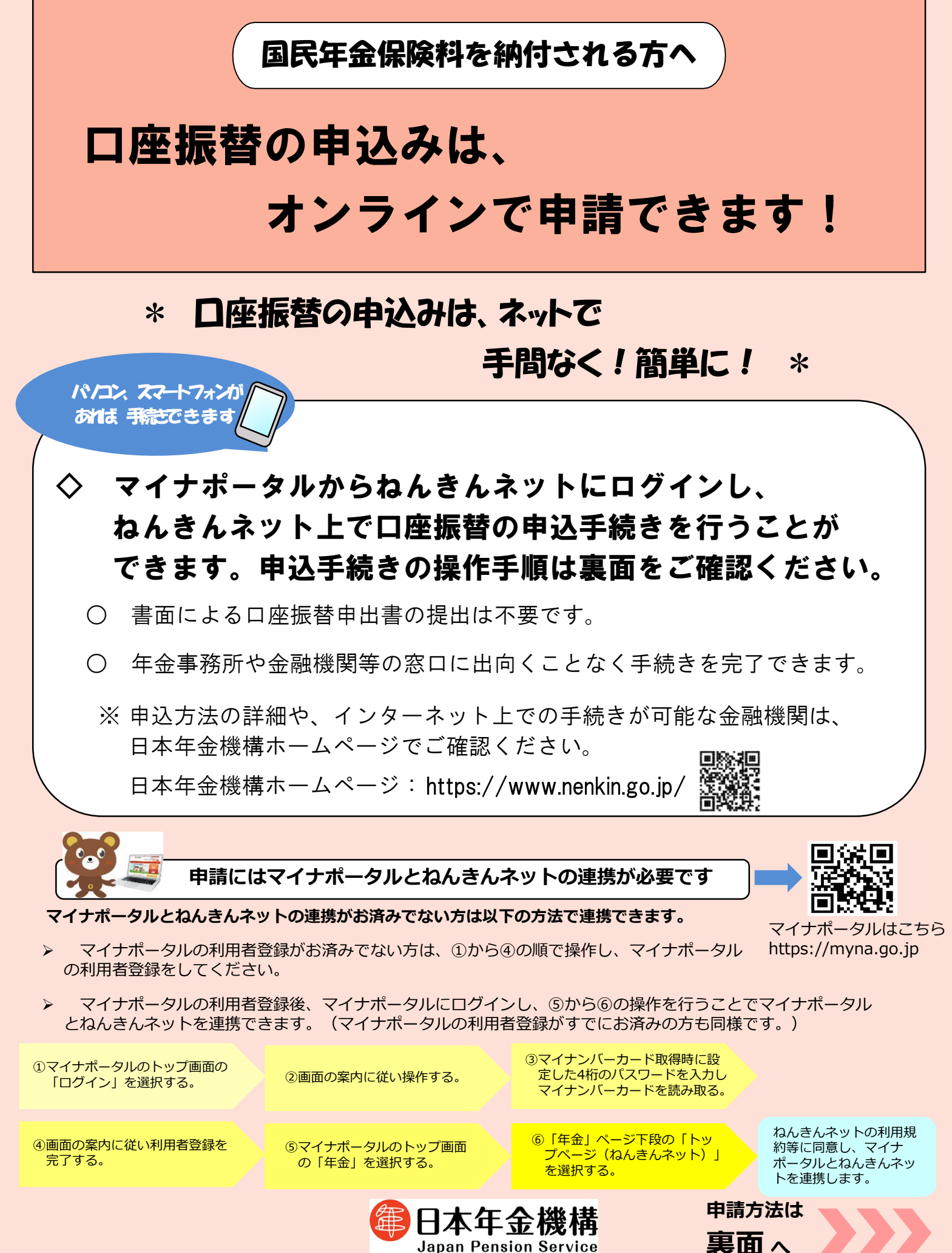

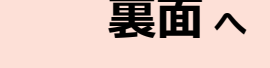

2403 1016 030

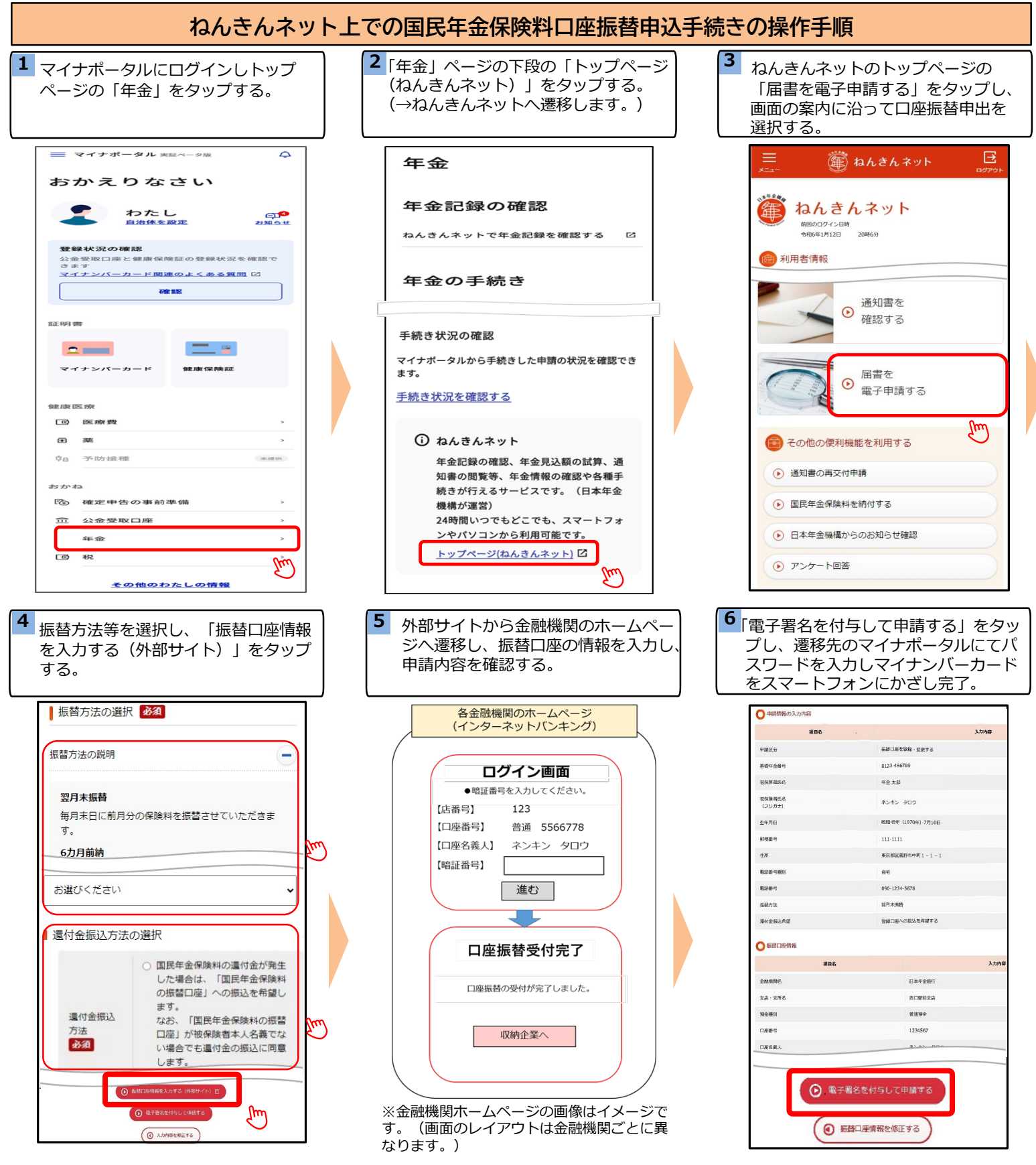

## 【ご注意ください】

- 操作手順の4番で「振替口座情報を入力する(外部サイト)」を押下すると、外部サイトを経て口座振替を希望する金融機関のホームページへ遷移します。
- 金融機関のホームページで必要な操作等を完了後、<u>再度ねんきんネットの画面へ遷移し、操作手順6番で「電子署名を付与して申請する」を選択する</u> <u>ことで手続きが完了します</u>。
- 操作手順の6番で「マイナンバーカード」と「署名用電子証明書のパスワード(6桁~16桁の英数字)」が必要です。 ワード」は連続して5回入力を誤るとロックされ手続きができなくなりますので事前に十分ご確認ください。)

## ご不明な点等ございましたら、以下をご覧ください。 ■ホームページで確認 ■お電話で確認(ねんきん加入者ダイヤル)

国民年金 電子申請 検索

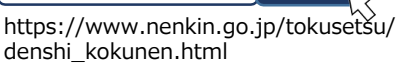

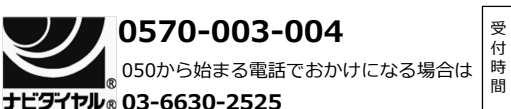

受月曜日~金曜日:午前8時30分~午後7時
付第2土曜日:午前9時30分~午後4時
※土曜日、日曜日、祝日(第2土曜日を除く)、
12月29日~1月3日はご利用いただけません